## ワンタイムパスワードを利用したログイン方法

※ログイン時のワンタイムパスワード認証要否を「認証する」に設定している場合のログイン方法です。

〈PC版〉

①「契約者ID(利用者番号)」と「ログインパスワード」を入力し「ログイン」をクリック。

| 契約者ID(利用者番号) |            |
|--------------|------------|
|              | ワンタイムパスワード |
| パスワード        | 利用開始       |
|              | 交換         |
|              | 利用中止       |

②トークンに表示された「ワンタイムパスワード」を入力し「確認」をクリック。

| パスワード(半角数字) 必須 |                                                            |     |
|----------------|------------------------------------------------------------|-----|
|                | ワンタイムバスワード<br>表示された6桁の数字<br>をパスクード入力してください                 | 2 E |
|                | キソフトウェアトークンの画面に<br>ついては、アフリのバージョン<br>アップ考で支更となる場合が<br>あります |     |
|                | 確認                                                         |     |

①「契約者 ID(利用者番号)」と「ログインパスワード」を入力し「ログイン」をタップ。

| ログイン                                                                                                    | 3.7 |
|----------------------------------------------------------------------------------------------------|-----|
| ーログイン                                                                                                    | 1   |
| 契約者ID(利用者動号)、ログインパスワードを入<br>力し、「ログイン」ホタンを押してください。                                                                                     |     |
| 契約者ID<br>(利用者番号)     ロヴィン       パスワード     ロウィン                                                                                        | )   |
| 同じる ログイン                                                                                                    |     |
| ※英字は大文字と小文字を区別しますので、ご注意<br>ください。 ※ブラウザの「戻る」ボタンは使用しないでくださ                                                                              |     |
| い。<br>*ご利用のOSおよびブラウザや文字の大きさによ<br>っては、画面のレイアウトが若干蔵れる場合があ                                                                               |     |
| りますが、お取引には影響ありません。<br>**スマートフォンでは、ブラウザのログインパスワ<br>ードを入力してください。                                                                        |     |
| リワンタイムパスワード管理                                                                                                    |     |
| ワンタイムパスワードの利用開始する場合は、「利<br>用開始」ボタンを押してください。<br>ワンタイムパスワードを交換する場合は、「交換」<br>ボタンを押してください。<br>ワンタイムパスワードの利用中止する場合は、「利<br>用中止」ボタンを押してください。 |     |
| 利用開始交換                                                                                                    |     |
| 利用中止                                                                                                    |     |

②トークンに表示された「ワンタイムパスワード」を入力し「確認」をタップ。

| ワンタイムパスワード認証                    |  |  |  |
|---------------------------------|--|--|--|
| 「ワンタイムパスワード確認                   |  |  |  |
| <b>ワンタイム</b><br>パスワード<br>(半角数字) |  |  |  |
|                                 |  |  |  |